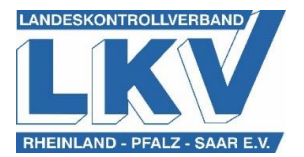

- RO

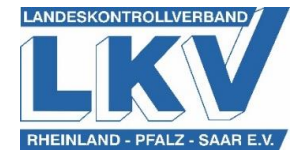

## **Alternativer Weg Eingabe TAM-Datenbank**

Manual Calles

Neben dem in der Kurzanleitung erläuterten Eingabeweg, ist es alternativ auch möglich, folgenden Weg zur Eingabe des durchschnittlichen Tierbestandes zu nutzen. Hierbei handelt es sich um den deutlich einfacheren Weg zur Eingabe der Daten.

- 1. Rufen Sie ebenfalls HI-Tier (https://www.hi-tier.de) auf und loggen Sie sich mit ihren Zugangsdaten ein.
- 2. Wählen Sie im Bereich <u>Tierarzneimittel/Antibiotika-Datenbank Meldungen und Abfra-</u> <u>gen</u> den Menü-Unterpunkt <u>Auswahlmenü Tierarzneimittel / Antibiotika (TAM)</u> aus.
- Unter der Überschrift <u>TAM Meldung der Nutzungsart, Erklärung Dritter, Bestände</u> befindet sich der Menü-Unterpunkt <u>Vorschlag/Übernahme Tierbestand / -veränderungen aus</u> <u>VVVO-Meldungen für Rinder</u>. Anschließend gelangt man zum benötigten Eingabefeld. Dies sieht wie folgt aus:

TAM

| Eingabe Tierbestand / Bestandsveränderungen Rinder, hier zur allgemeinen Eingabe Tierbestand / Bestandsveränderungen, zur Meldungsübersicht, zum TAM-Bestand Rinder bis 2022/II (zur Info: Grp.4, RS - für alle Mitteilungen)                                                                                                    |                                                                                                    |                |                       |
|----------------------------------------------------------------------------------------------------|----------------------------------------------------------------------------------------------------|----------------|-----------------------|
| Die Funktion wird ab Anfang J                                                                                                    | Juli zur Verfügung stehen. Die Meldungen sind dann fristgerecht bis 14. Juli vorzunehmen.                                                                                                    | )              |                       |
| Auf dieser Seite können nur der Tierbestand bzw. die Bestandsveränderungen von Rindern aus dem aktuellen VVVO-Bestandsregisters übernommen und gepflegt werden!                                                                                                    |                                                                                                    |                |                       |
| Betrieb Halter :                                                                                                    |                                                                                                    | <del>~</del> 3 | (12stellig numerisch) |
| Kalenderhalbjahr : 2023                                                                                                    | 3/1 ~                                                                                                    | ?              | (laut Liste)          |
| für Betriebstyp : ON<br>N<br>K<br>B<br>V<br>V                                                                                                    | WitchRühhaltung, keine zugegangenen Kälber<br>Milchkuhhaltung, mit zugegangenen Kälbern<br>Kälbermast / Fresseraufzuchtbetrieb mit zugegangenen Kälbern<br>Betrieb mit zugegangenen Kälbern, auch für weitere Aufzucht, Mast etc.<br>Vorschlag für alle aktuell gemeldeten Nutzungen, Eingruppierung der Tiere automatisch<br>Vorschlag für alle Nutzungen (auch nie mitteilungsoflichtige). Eingruppierung der Tiere automatisch | ?<br>)<br>ch   | (bitte auswählen)     |
| Was soll angezeigt werd                                                                                                    | den?                                                                                                    | ?              | (bitte auswählen)     |
| ☑ V<br>☑ V<br>☑ Z                                                                                                    | /orschlag/Abgleich für Nutzungsart<br>/orschlag/Abgleich für Tierbestand<br>/orschlag/Abgleich für Bestandsveränderung<br>zeige das Bestandsregister Rinder (für TAM)                                                                                                    |                |                       |
| Anze                                                                                                    | algen                                                                                                    |                |                       |
| Hinweise zur Berechnung des TAM-Durchschnittsbestandes<br>Die Einordnung der Rinder im Register basiert auf<br>dem ausgewählten "Betriebstyp";<br>ggfs. der angegebenen Produktionsrichtung des Betriebes bei " Eingruppierung automatisch",<br>änderbar hier unter Angabe der Produktionsrichtung<br>Tierdaten wie Alter, Geschlecht und gemeldeter Erstkalbung |                                                                                                    |                |                       |
| und ggfs. vom Halter eingegebener, individueller Tierdaten (im VVVO-Rinderbestandsregister mit abrufbar bei Auswahl "individuell" vor Anzeige)<br>änderbar hier unter Eingabe individueller Tierdaten über Bestandsregister                                                                                                    |                                                                                                    |                |                       |

Abschließend müssen Sie nur noch Ihre VVVO-Nummer sowie für den jeweiligen Betriebstyp, die betriebsspezifischen Daten eingebeben beziehungsweise auswählen und HI-Tier ermittelt die relevanten Tierbestandsdaten für Ihren Betrieb.

Doch unerheblich welchen Weg Sie wählen, bitte achten Sie darauf, dass Sie folgende Reihenfolge einhalten. Nur wenn Sie zuerst die Nutzungsart erfassen und anschließend die durchschnittlichen Bestandszahlen angeben, können Sie Fehler vermeiden.

Ihr LKV-Team